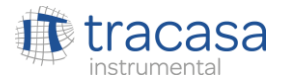

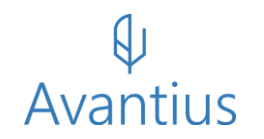

Mayo 2025

# Nota informativa nuevas funcionalidades

PSP 6.0

Requerimientos del ENS: último acceso a la aplicación

Nuevo tipo de escrito

PSP Multidispositivo

Subida múltiple

# REQUERIMIENTOS DEL ENS: ÚLTIMO ACCESO

En cumplimiento del Esquema Nacional de Seguridad se ha introducido una ventana donde se informa al usuario de sus últimos accesos al Sistema (tanto accesos correctos como con errores de inicio de sesión).

|               | MANUELA Blanco Vidal                                                                                           |  |
|---------------|----------------------------------------------------------------------------------------------------|--|
| 1.            | Inicio de sesión correcto                                                                                      |  |
| $ $ $\forall$ | La última vez que se inició sesión en esta cuenta fue el lunes 19 de mayo<br>de 2025 09:45:27                  |  |
|               | Error de inicio de sesión                                                                                      |  |
| PSP           | No se han registrado intentos fallidos de inicio de sesión con esta<br>cuenta desde el último inicio de sesión |  |
|               | Aceptar                                                                                                    |  |
|               |                                                                                                    |  |
|               |                                                                                                    |  |
|               |                                                                                                    |  |

## NUEVO TIPO DE ESCRITO

- Se ha habilitado en PSP un nuevo tipo de escrito de personación/contestación denominado "Impugnación art. 658 Ley Concursal".
- Il flujo es semejante al de los escritos de Apelación y Queja
- El escrito se recibirá por la Oficina de Registro y Reparto Civil AP, dando cumplimiento a lo dispuesto en el art 658.2 de la Ley Concursal

| Personacion/Contestacion |              | ≡ Menú                    |
|--------------------------|--------------|---------------------------|
| Escritos de personación/ | Contestación |                           |
| Filtros de búsqueda      |              |                           |
| Fecha presentación desde | 29/04/2025   |                           |
| Fecha presentación hasta |              |                           |
|                          |              |                           |
|                          |              | Buscar Envío escritos 👻   |
| *Resultados Búsqueda     |              | Solicitud de ejecución    |
|                          |              | Personarse/Contestar      |
|                          |              | Sustitución/En expe.      |
|                          |              | Iniciado                  |
|                          |              | Personación en 1ª         |
|                          |              | Instancia                 |
|                          |              | Personación en 2ª         |
|                          |              | Instancia                 |
|                          |              | Recurso Apelación / Queja |
|                          |              | / Impugnación Art 658 Ley |
|                          |              | Concursal                 |

## PSP MULTIDISPOSITIVO

- <sup>§</sup> En esta versión se ha ampliado la funcionalidad, incluyendo a modo de resumen los siguientes puntos:
  - Votificaciones: descarga del listado de notificaciones, categorización de notificaciones y ver acuse de recibo
  - ♥ Buscador unificado de escritos para localizar todos los escritos enviados
  - Invío de escrito de inicio
    - Generar modelo 005
  - Envío de escrito de trámite
  - Subida múltiple de anexos (ver punto siguiente)

Para mayor conocimiento de esta funcionalidad puede consultar el Manual específico de PSP Multidispositivo

## SUBIDA MÚLTIPLE DE DOCUMENTOS

- En PSP multidispositivo, la subida múltiple de archivos está disponible en el apartado "Documentación anexa digital" de los formularios de escrito de inicio y escrito de trámite con las siguientes características:
  - ♥ No hay límite de elementos a incorporar
  - ♥ Se puede dejar la incorporación en un segundo plano y seguir completando el formulario del escrito
  - ♥ Se visualiza el proceso de carga de los documentos
  - ♥ Se controla el tamaño de los documentos subidos
  - ♥ Se controla la extensión de los archivos, cumpliendo con el CTEAJE
- Una vez se han cargado todos los archivos, se mostrarán en el listado paginado para detallar la información de cada uno de ellos
- <sup>4</sup> Se podrán reordenar los elementos en el momento de la incorporación al formulario:
  - ♥ Manteniendo pulsado el documento para arrastrarlo y modificar la posición
  - <sup>§</sup> Desde la acción Mover, que abrirá la modal para indicar otra posición en el listado

#### ♥ Avantius